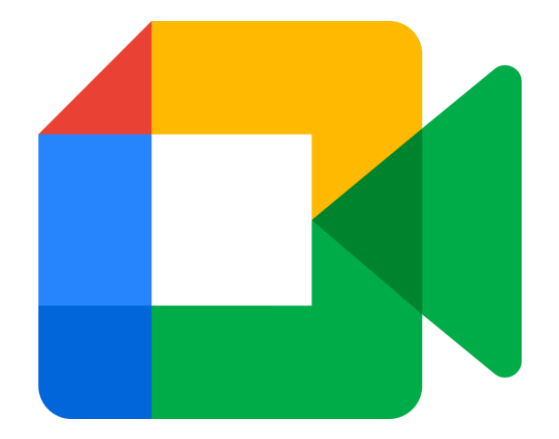

# Uso de Google Meet en celular

1. Busca entre tus aplicaciones el icono de Google Meet

En caso de no tener la aplicación, debes buscarla y descargarla en App Store o Play Store

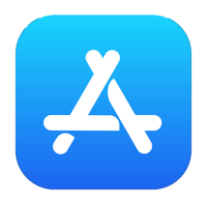

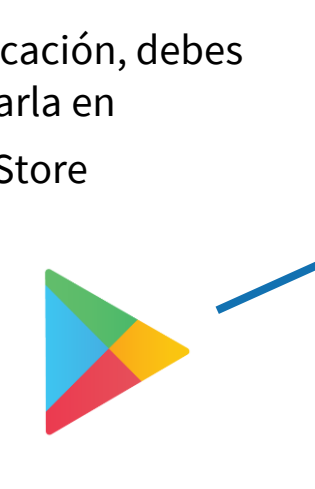

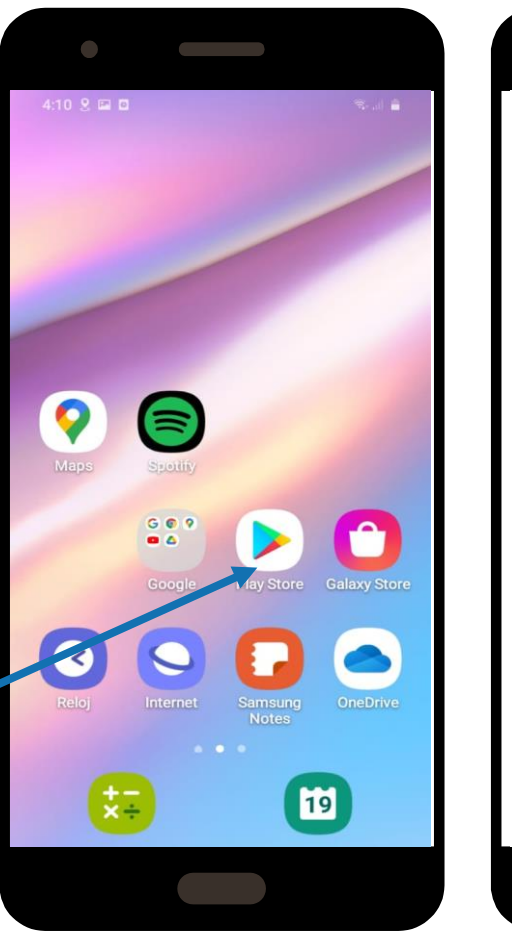

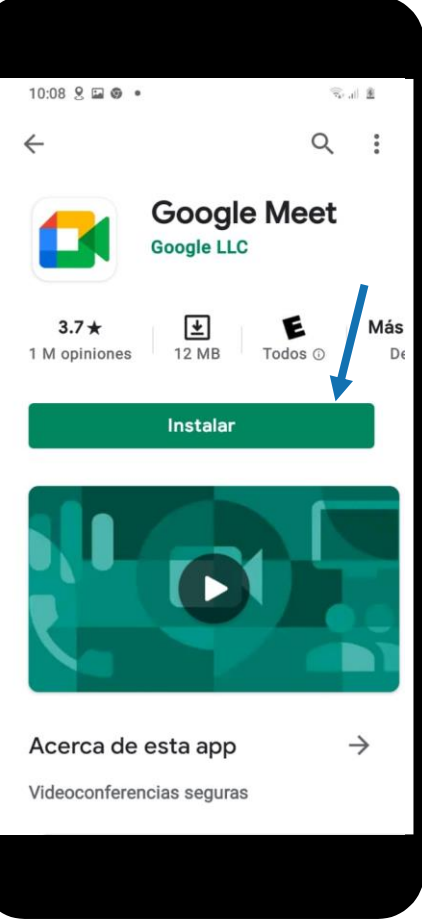

#### 2. Dentro de la aplicación

Entra a la aplicación una vez que ya la hayas instalado.

# Esta es la página de inicio

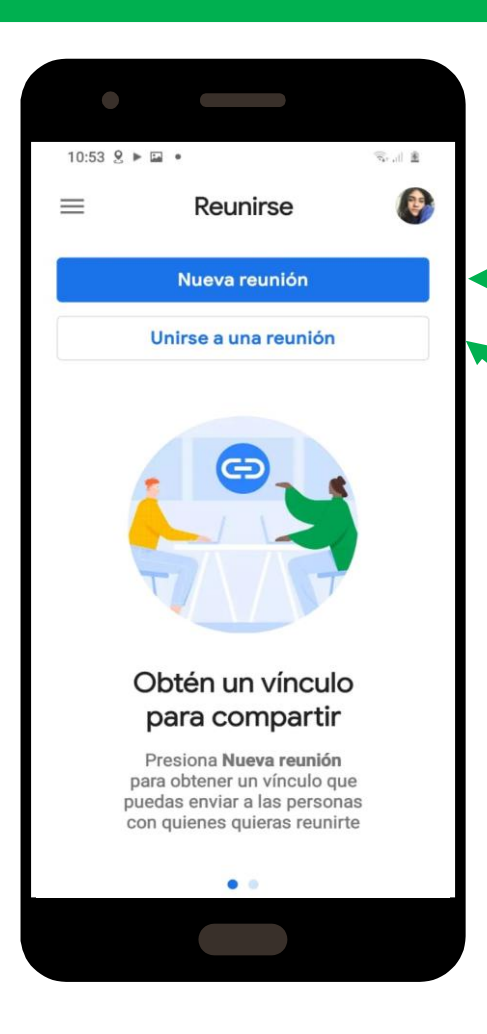

Para programar una reunión con las personas que desees

Aquí puedes unirte a reuniones que otras personas hayan creado. Ellas te enviarán un **vínculo** 

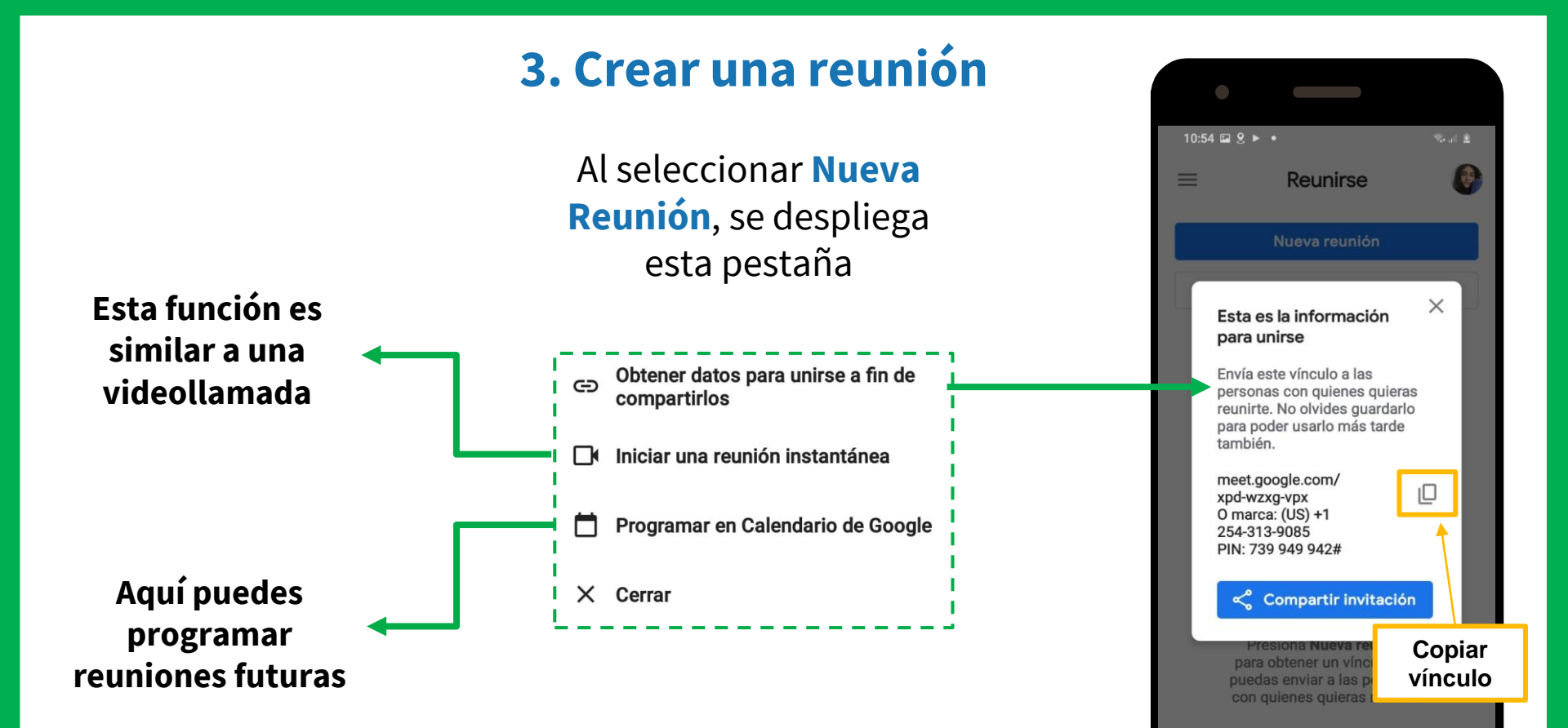

### 4. Programar una reunión

Para programar una reunión futura, es necesario tener otra aplicación de Google: **Google Calendar** 

📋 Programar en Calendario de Google

Cuando selecciones

Se abrirá automáticamente Google Calendar y se verá esta pestaña

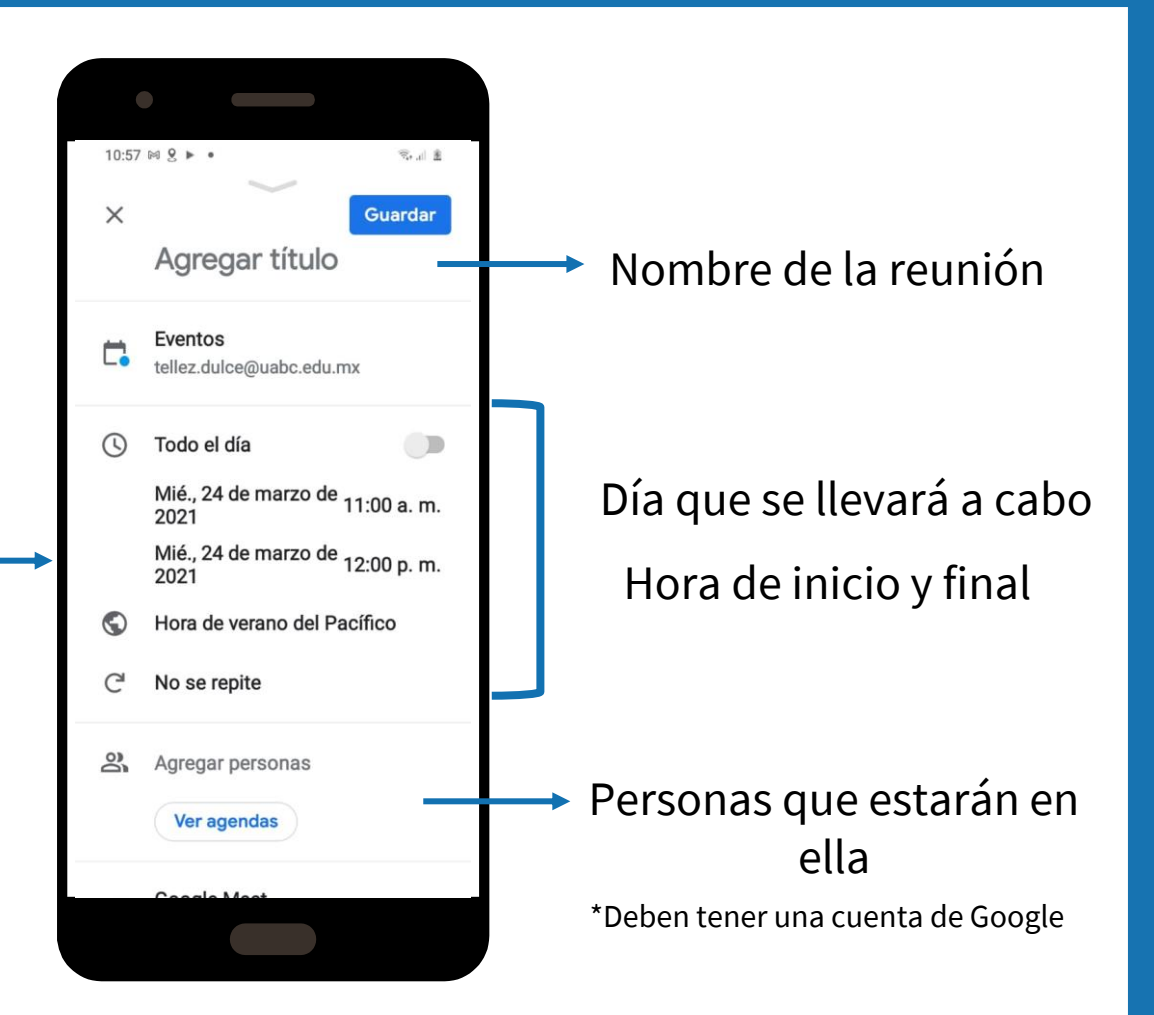

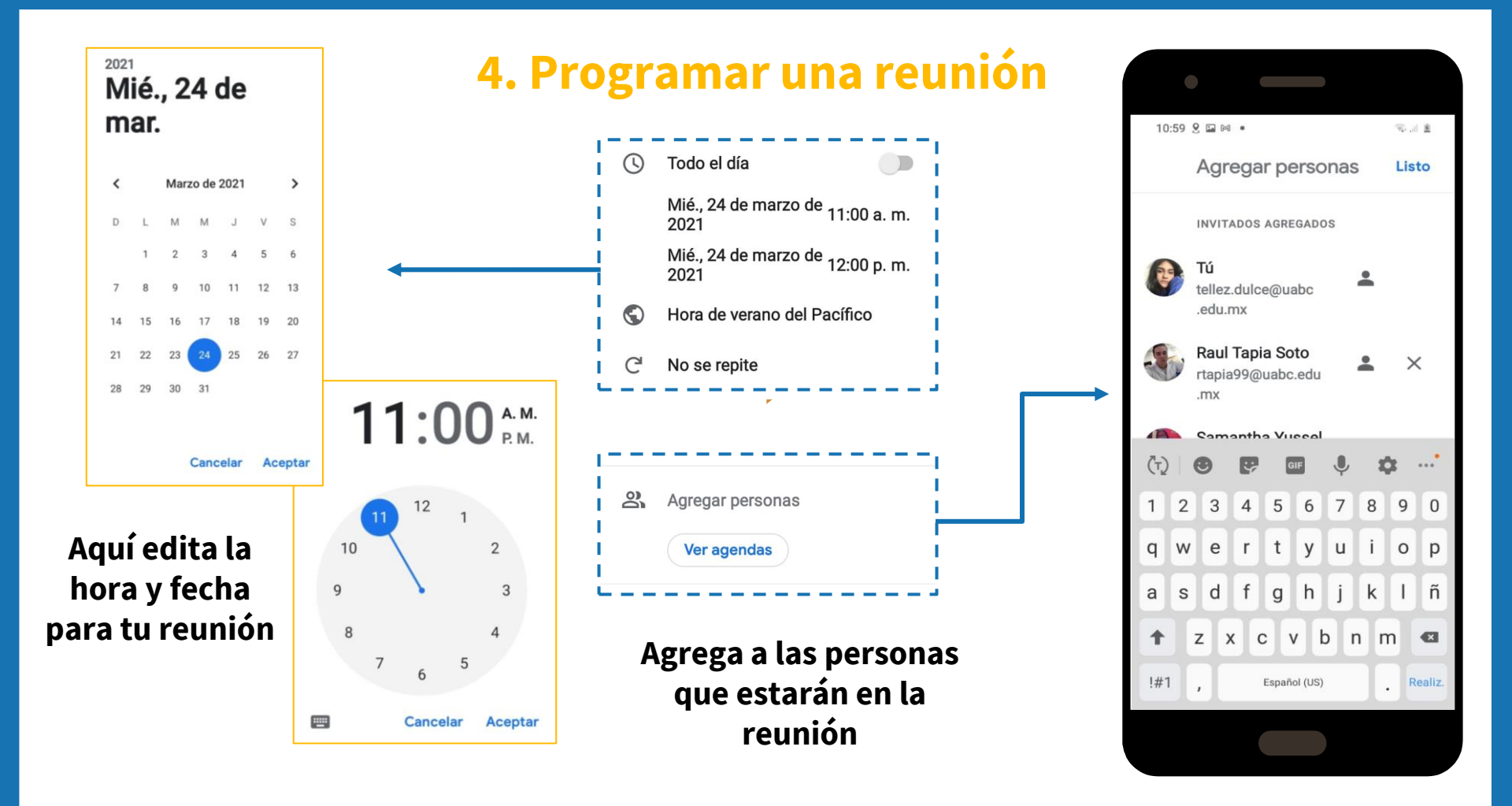

# 5. Más configuraciones para la reunión

Puedes determinar el color, para que en el calendario puedas identificar este evento

Agrega una descripción breve sobre qué tratará tu reunión

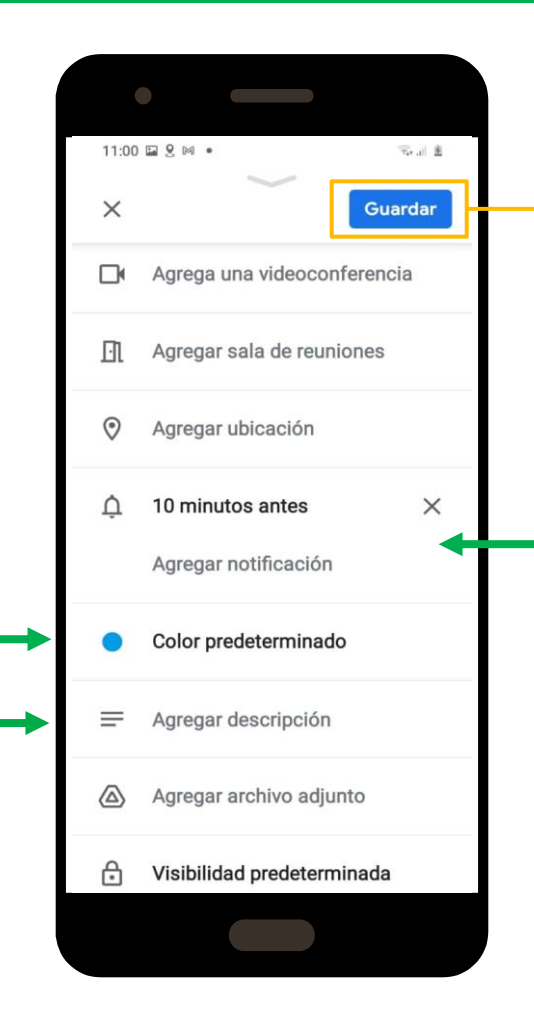

#### Una vez que ya configuraste la reunión, selecciona Guardar

Puedes hacer llegar una notificación para recordarle a los invitados de la reunión. Esto puede ser desde semanas antes, o minutos. La notificación puede ser por correo.

# 6. Reunión programada en Google Calendar

Al seleccionar **Guardar** aparecerá esta ventana

¿Quieres enviar una invitación por correo electrónico a los invitados de Calendario de Google? Más información Cancelar No enviar Enviar

Una vez que decidamos enviar o no la notificación por correo, automáticamente se abrirá la siguiente pestaña

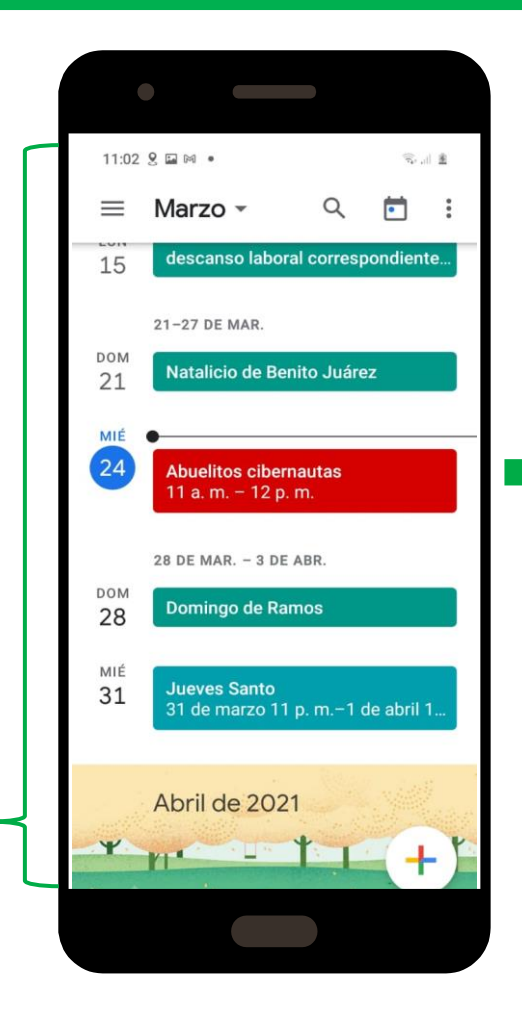

En la aplicación de Google Calendar, aparecerá la reunión que hemos programado, en el día y hora escogidos previamente

# 7. Borrar una reunión programada

Si deseamos cancelar una reunión que nosotros hemos creado, tenemos que:

1. Abrir la aplicación de **Google Calendar** 

2. Buscar la reunión programada en el calendario y seleccionarla

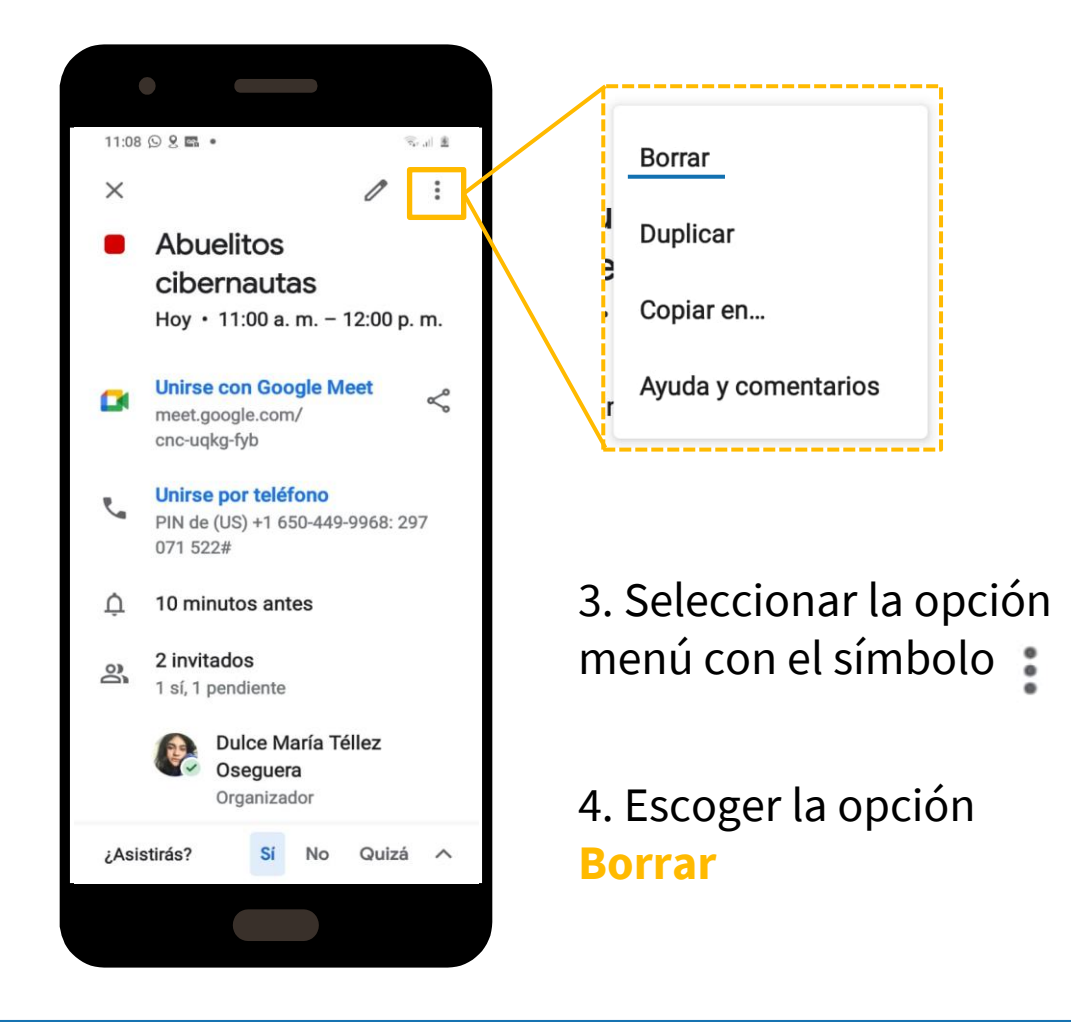

#### 8. Entrar a reunión programada

Cuando ha llegado el momento de la reunión y requieres entrar:

1. Entra a la aplicación Google Calendar

2. Selecciona el evento, que has creado, en el calendario

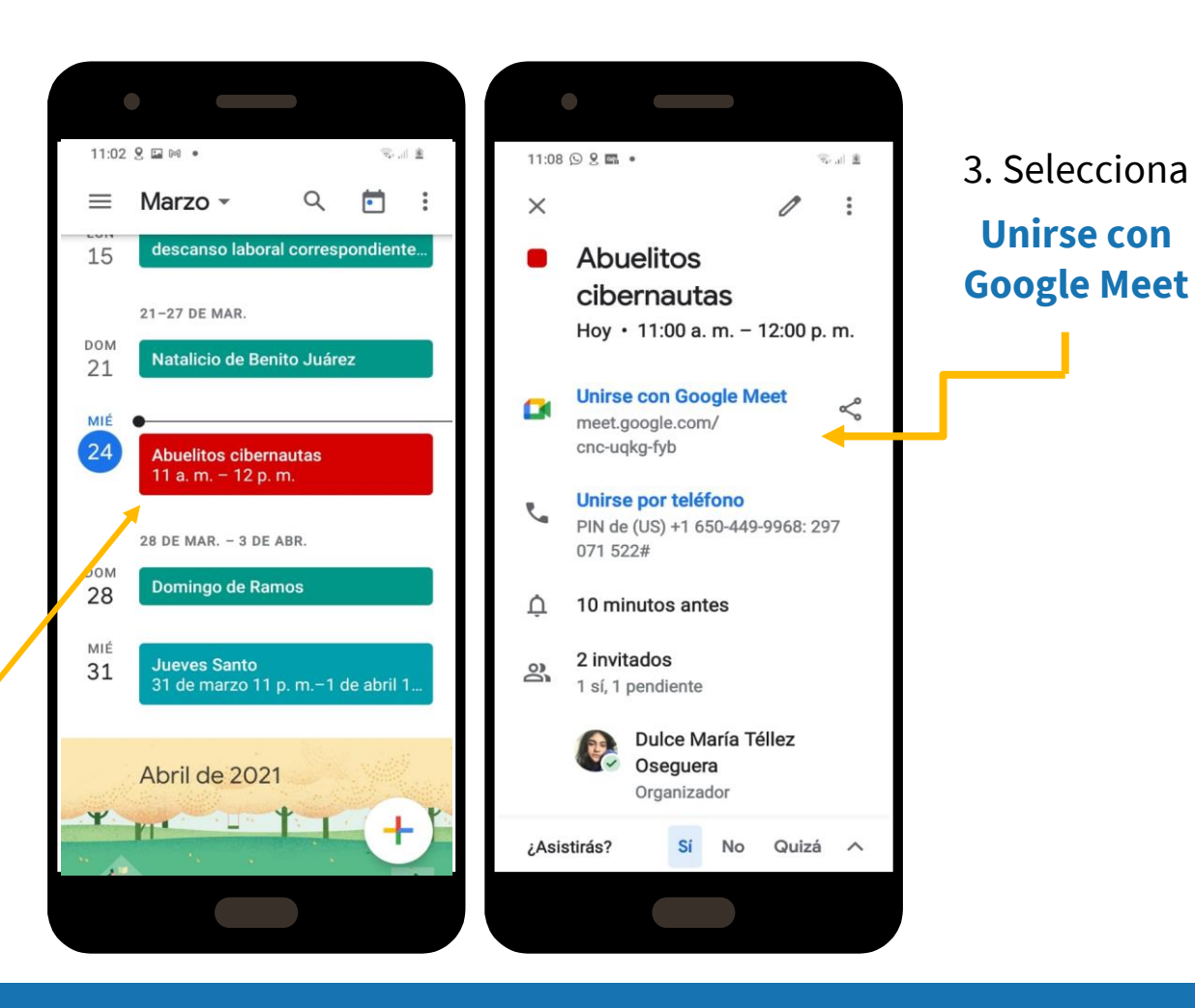

# 8. Entrar a reunión programada

4. Enseguida se mostrará esta ventana, para antes de entrar a la llamada

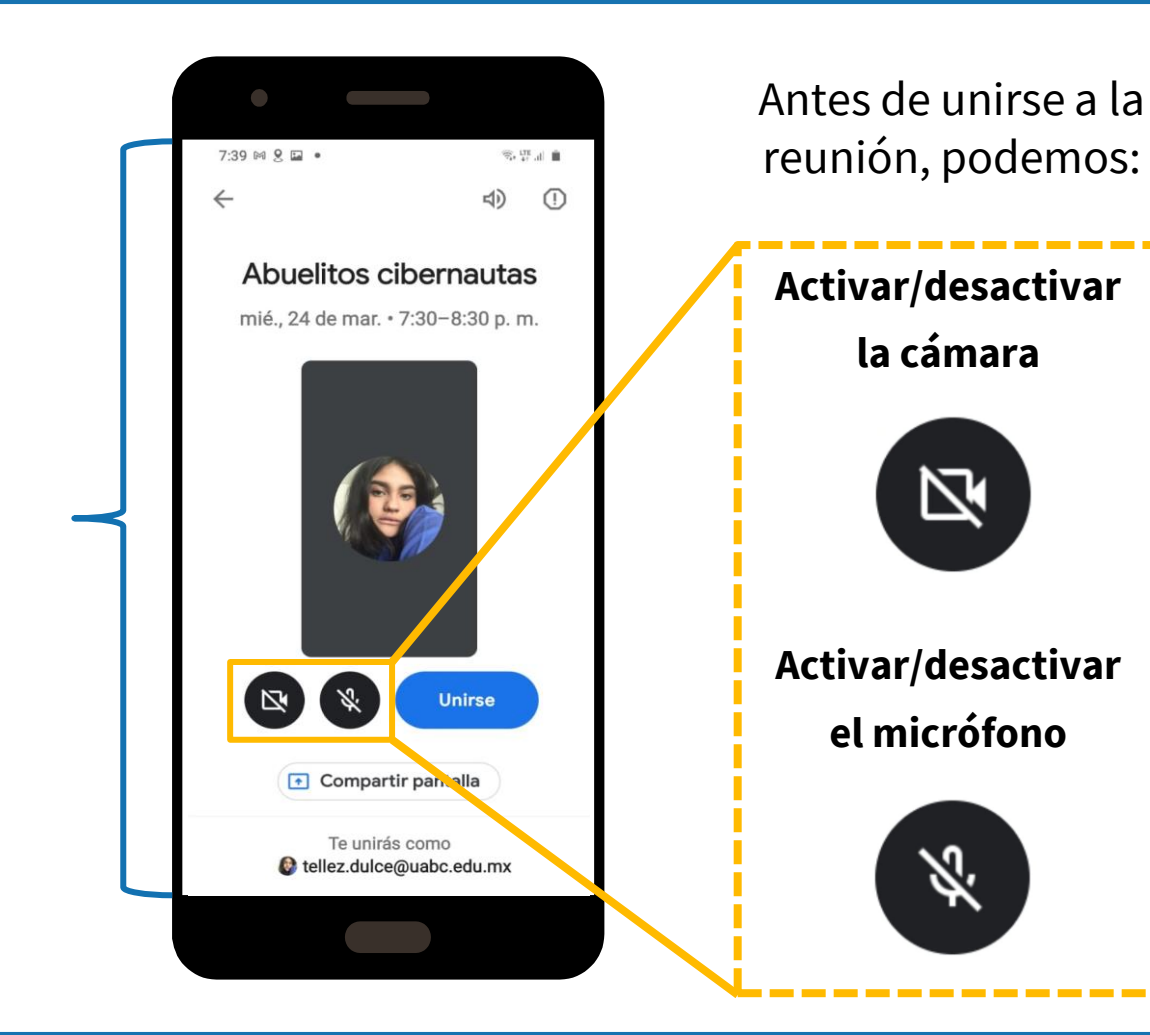

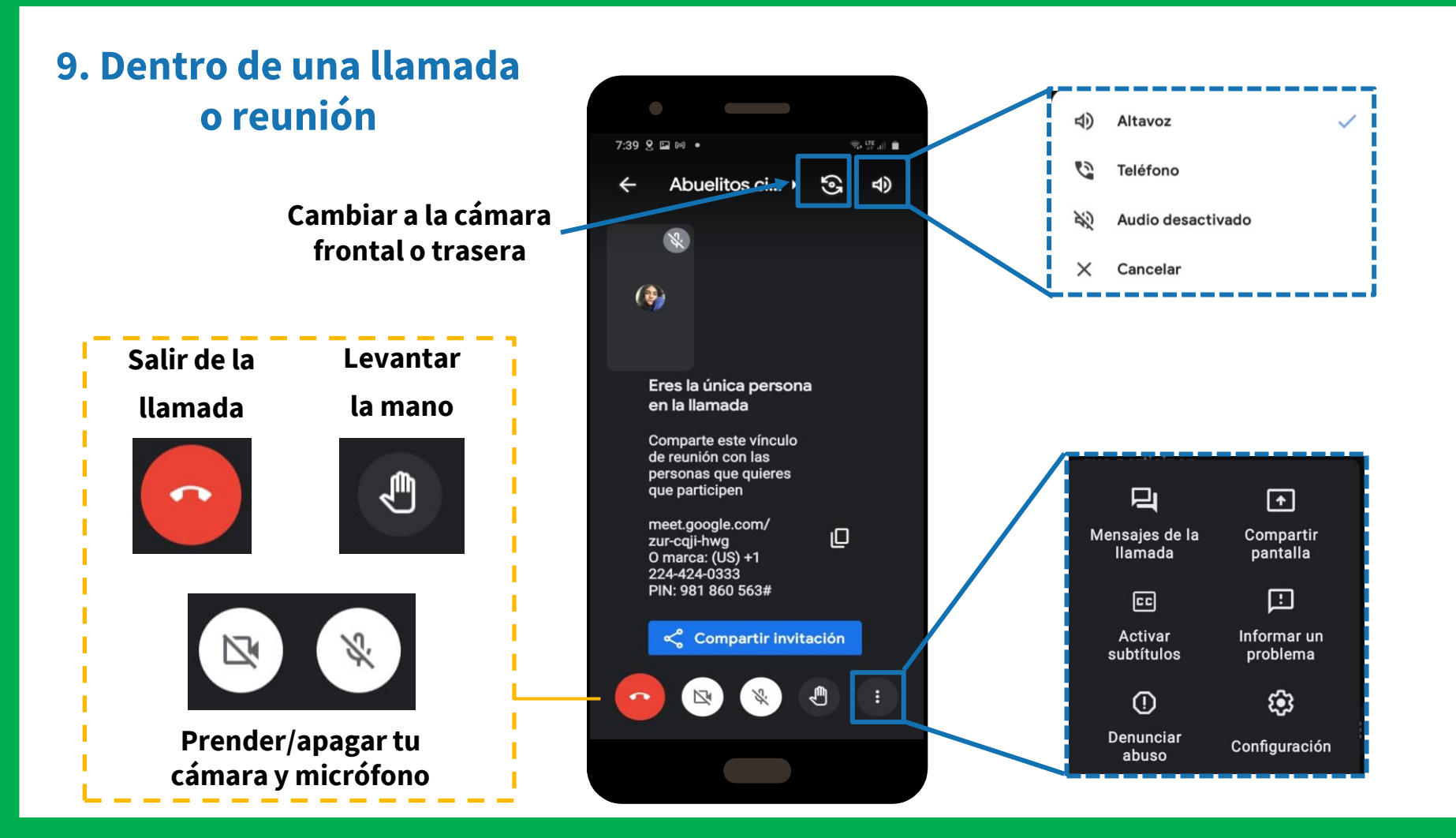